#### ※注意事項

1. 建議使用 Chrome 操作免試系統

2. 建議使用桌機或筆電進行操作以免畫面顯示不完全
 3. 選填時間:4/22(五)上午8時~4/28(四)晚上12時

## 一、進入基隆區完全免試網頁

https://111notest.klms.ntou.edu.tw/NoExamImitate TP/NoExamImitateAE/Apps/Page/Public/News.aspx

|                 | 基隆區高級中等學校<br>完免入學委員會 | 111 學年度基隆區高級中等學校 | 完免入學報名作業資           | 55<br>記系統平臺 |
|-----------------|----------------------|------------------|---------------------|-------------|
| 最新公告 相關下重       | 1. 登入                |                  |                     |             |
|                 |                      |                  |                     |             |
| ▲ 首頁 → 最新公告資料 → |                      |                  |                     |             |
| 其他入學管道連結        | 查詢區                  |                  |                     |             |
| <b>2 2</b>      | 標題                   | (@,查詢)           |                     |             |
|                 | << < 1 > >>          | Go To 1 🗸        | Total <b>1</b> Page |             |
|                 |                      | 標題(Title)        | 日期(Date)            | 瀏覽次數(Count) |

#### 二、點選登入

| 最新公告 相關下載  | 基隆區高級中等學校<br>完免入學委員會<br><sup>登入</sup> | 111 學年度基隆 | 歷區高級中等學校  | 交完免入學報名作業資   | 58<br>音訊系統平臺 |
|------------|---------------------------------------|-----------|-----------|--------------|--------------|
| ☆首頁 最新公告資料 |                                       |           |           |              |              |
| 其他入學管道連結   | 查詢區                                   |           |           |              |              |
|            | 標題                                    | 〔◎查詢〕     |           |              |              |
|            | << < 1 > >>                           |           | Go To 1 🗸 | Total 1 Page |              |
|            |                                       | 標題(Title) |           | 日期(Date)     | 瀏覽次數(Count)  |

### 三、選擇登入對象:集體報名學生

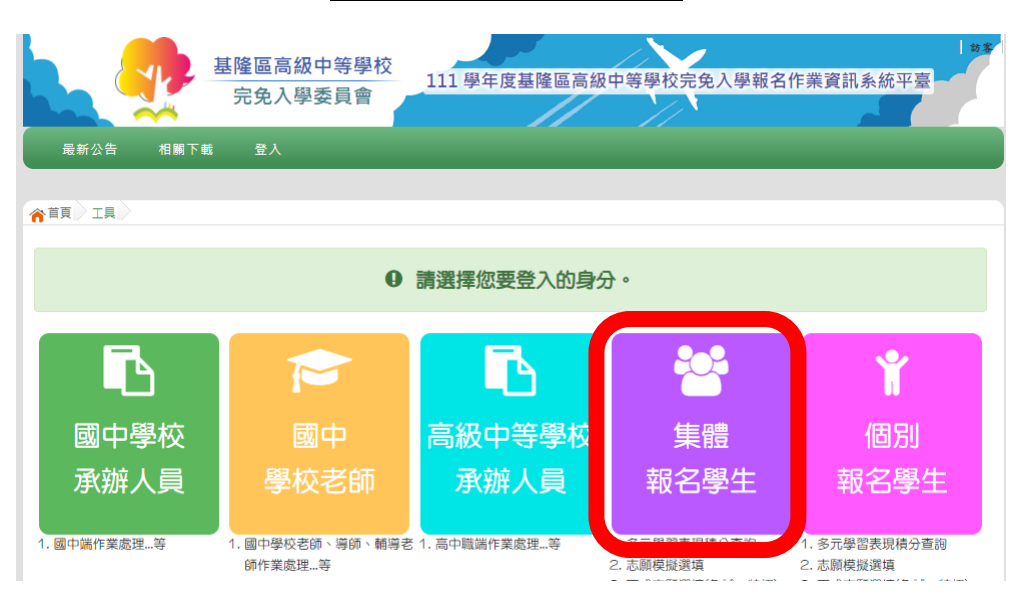

# 四、輸入學校、帳號、密碼及驗證碼,並點選登入按鈕。

. . ..

| <u>帳號、密碼:同</u> | <u>基北免試系統。</u>                                    |
|----------------|---------------------------------------------------|
|                |                                                   |
| 最新公告 相關下載 登入   |                                                   |
|                |                                                   |
| ☆首頁 Login      |                                                   |
|                | Sin 集報學生端 ₽校: 請選擇學校▼ ※可輸入【圖中名稱】 查詢                |
|                | ● 小田市市市市市市市市市市市市市市市市市市市市市市市市市市市市市市市市市市市市          |
|                | 客碼:<br>預設密碼為 身分證後四碼 + 出生月日四碼 共八碼<br>(ex:67890101) |
| <b>議</b>       | 登碼:<br>(不分大小寫)                                    |
|                | 登入 忘記密碼                                           |

## 五、點選志願選填相關作業-志願選填

| 7        | in and       | 基隆區高<br>完免入 | 級中等學校<br>學委員會     | 110學年度    | 基隆區高級中  | □等學校完免. | 入學報名作業資  | 訊系統平臺       |
|----------|--------------|-------------|-------------------|-----------|---------|---------|----------|-------------|
| 瀏覽資料     | 志願選          | 真相關作業       | 招生名額查詢            | 系統管理      | 相關下載    | 常見問題    | 登出       |             |
|          | 資訊安全         | 宣告          |                   |           |         |         |          |             |
| 育首頁 最新公告 | 基本資料         | 與超額比序積      | 分查詢               | -         |         |         |          |             |
| 最新公告資料   | 志願選填<br>查詢我的 | 志願資料        |                   |           | 9       |         |          |             |
|          | 列印報名         | 表(草稿)       |                   |           | Go To 1 | ✓ Total | 1 Page   |             |
|          | 0            |             |                   | 標題(Title) |         |         | 日期(Date) | 瀏覽次數(Count) |
| TOIL     | <b>1</b>     | ◎ 完免說明      | 會簡報               |           |         |         | 2021/4/8 | 39          |
|          | ETT.         | 110學年度      | <b>E基隆區完全免試簡章</b> |           |         |         | 2021/4/6 | 40          |
| TT       | T            | □參加撕榜       | 學生需繳交備齊相關文化       | <b></b>   |         |         | 2021/4/6 | 16          |

六、進行志願選填:每位同學只能選擇一校一科系

※基隆商工、海大附中只選學校不分科。

| 志願選填                                      |                   |        |        |                |      |           |     |    |  |
|-------------------------------------------|-------------------|--------|--------|----------------|------|-----------|-----|----|--|
| 條件: 請選擇地區 ▼ 請選擇公私立 ▼ 請選擇群組 ▼              |                   |        |        |                |      |           |     |    |  |
| 完免欲加入科組: 請選擇學校 ▼ 請選擇科組 ▼ 插入到第2項學校志願序 ▼ 加入 |                   |        |        |                |      |           |     |    |  |
| 完免                                        | 完免 1個/1個 完免分數計算說明 |        |        |                |      |           |     |    |  |
| (修改或新增志願後,務必按下「儲存志願」按鈕)                   |                   |        |        |                |      |           |     |    |  |
|                                           |                   | 請至 志願選 | 填相關作業→ | 列印報名表(草稿),     | 列印「幸 | 段名表(草稿)」確 | 認。  |    |  |
| 選填期間,尚未列印「正式報名表」前,皆可修改志願。                 |                   |        |        |                |      |           |     |    |  |
| 儲存志願                                      |                   |        |        |                |      |           |     |    |  |
| 學校志                                       | 刪除                | 移動     | 快速移動   | 學校名稱           | 總積分  | 學校科組      | 移動  | 刪除 |  |
| PER 900                                   |                   |        |        |                |      | 000 🕕     |     | -  |  |
| 1                                         | â                 | ~ ~    | GO     | 170404<br>基隆商工 | 36 🕄 | 不分科       | ^ ¥ |    |  |
|                                           |                   |        |        |                |      |           |     |    |  |

七、選填完畢後,務必按下「儲存志願」 八、教務處統一於4/29(五)上午列印正式報 名表並發放給報名學生。